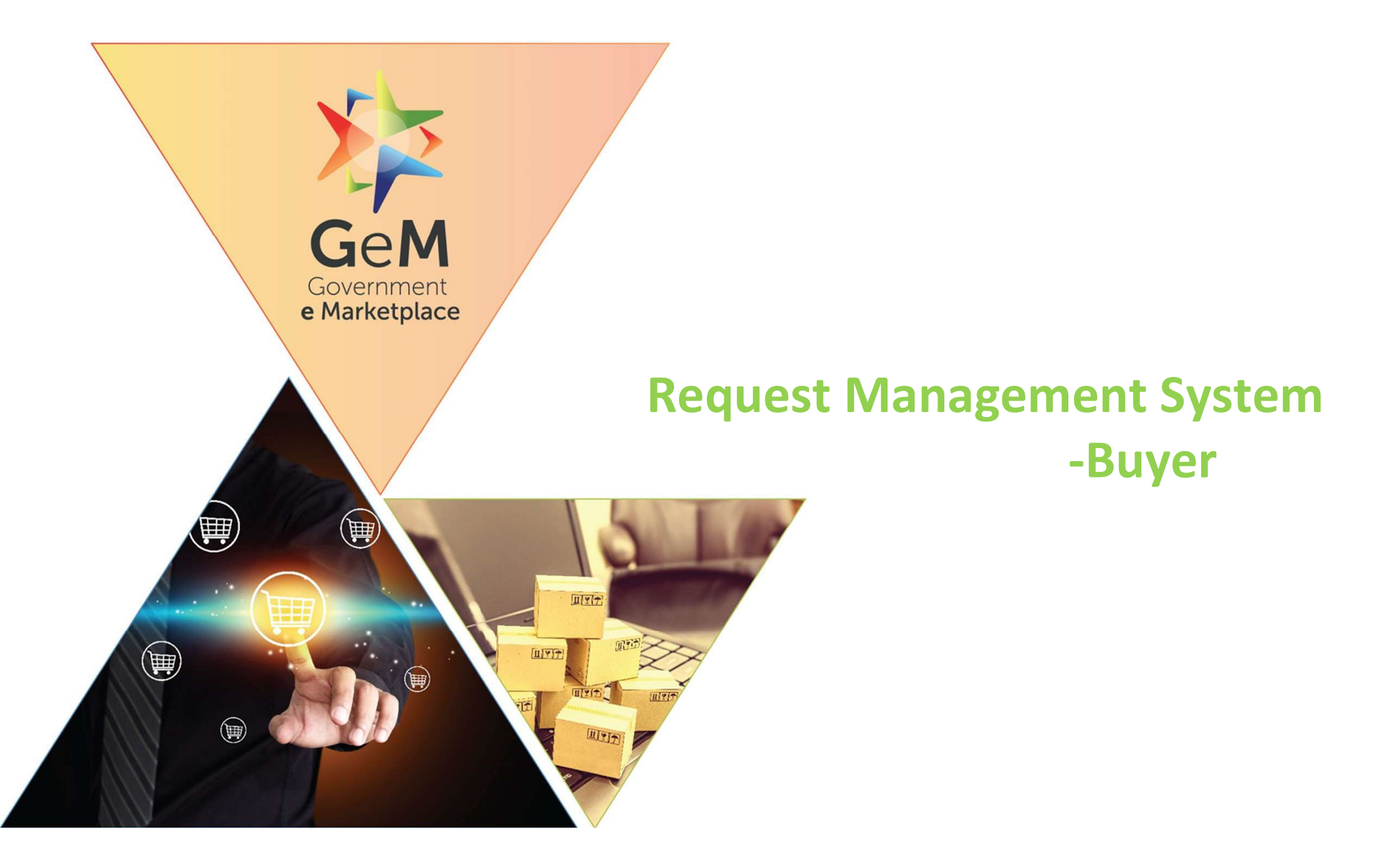

## **Overview**

The Request Management can be used by the buyer to raise new requests to GeM.

The following requests can be raised through Request Management:

- Request for Bid Corrigendum
- Request for Category Upgradation
- New Category Creation

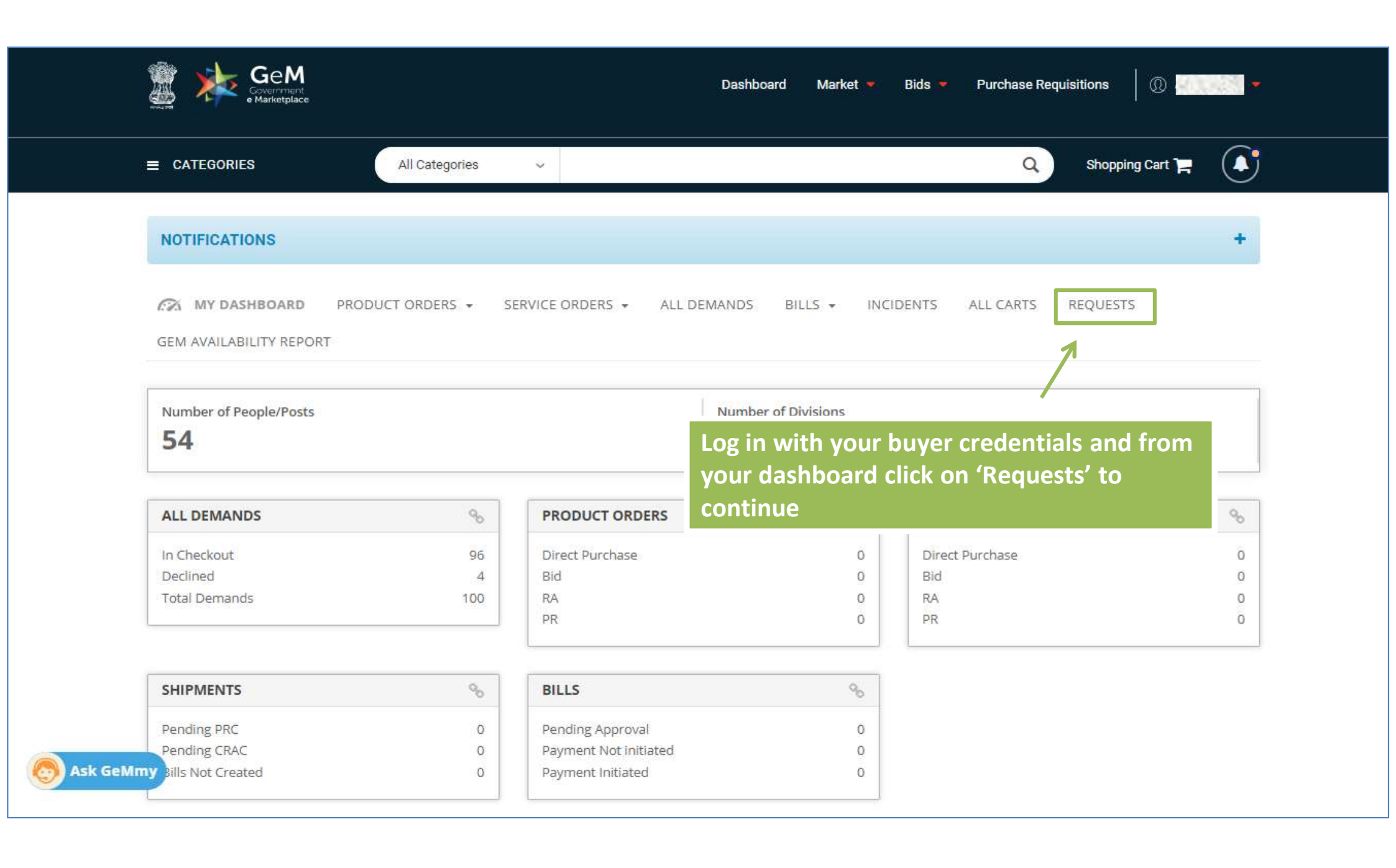

| Request Management<br>Only indispensable conditions the<br>the Govt. orders on Public Procu<br>through this RMS ATC request. E<br>competent authority has to be up<br>outcome. Clauses in respect of v | It are not covered in and are<br>ement and are not restrictive<br>ach such request has to com<br>loaded here. Buyer organizat<br>hich ATC library clause is ava | not in conflict with GeM GTC, Produ<br>and not against the core principals<br>the only after due approval of the Con<br>ion shall be solely responsible for the<br>ailable will not be allowed through RI | ct / Service STC and the ATC library<br>of transparency and efficiency enshi<br>opetent Authority in Buyer Organizat<br>e impact of the requested clauses o<br>MS. | y, and which are in compliance wi<br>rined in GeM, can be requested<br>tion. A copy of such approval of<br>n the bidding process and its |
|----------------------------------------------------------------------------------------------------|----------------------------------------------------------------------------------------------------|----------------------------------------------------------------------------------------------------|----------------------------------------------------------------------------------------------------|----------------------------------------------------------------------------------------------------|
| Create Request                                                                                                    | Select the Requ<br>to proceed                                                                                                    | est type                                                                                                    |                                                                                                    |                                                                                                    |
| Request Type*                                                                                                    | Generate Requ                                                                                                    | Select Request Type  Request Type Select Request Type                                                                                                    |                                                                                                    | A                                                                                                    |
|                                                                                                    |                                                                                                    | Request for Bid Corri<br>Request for Category<br>NEW Category creat                                                                                                    | igendum<br>/ Up-gradation<br>ion                                                                                                    |                                                                                                    |
|                                                                                                    |                                                                                                    | PR                                                                                                    | 0 PR                                                                                                    |                                                                                                    |
| SHIPMENTS                                                                                                    |                                                                                                    | BILLS                                                                                                    |                                                                                                    |                                                                                                    |
| Pending PRC                                                                                                    | 0                                                                                                    | Pending Approval                                                                                                    | 0                                                                                                    |                                                                                                    |
| Servin B. CKAC                                                                                                    |                                                                                                    | Payment included                                                                                                    |                                                                                                    |                                                                                                    |

Request Type 1 × Create Request Request Type\* Request for Bid Corrigendum You do not have any published Bid to generate the ATC request, please publish the Bid No\* quest for the publish Bid. Here, all the published Bids are listed Clause Related To \* to Buyer against which they can raise Clause Text \* **Bid Corrigendum Request.** Add Clauses 1000 Char Left Upload CA Approval \* Choose File No file chosen In case Buyer doesn't have any published Bid, system will not allow him to raise a request SHIPMENTS BILLS Ask GeMmy

🕲 1800-419-3436 🔰 🖂 heipdesk-gem[at]gov[dot]in 👘 Need Heip? 📼

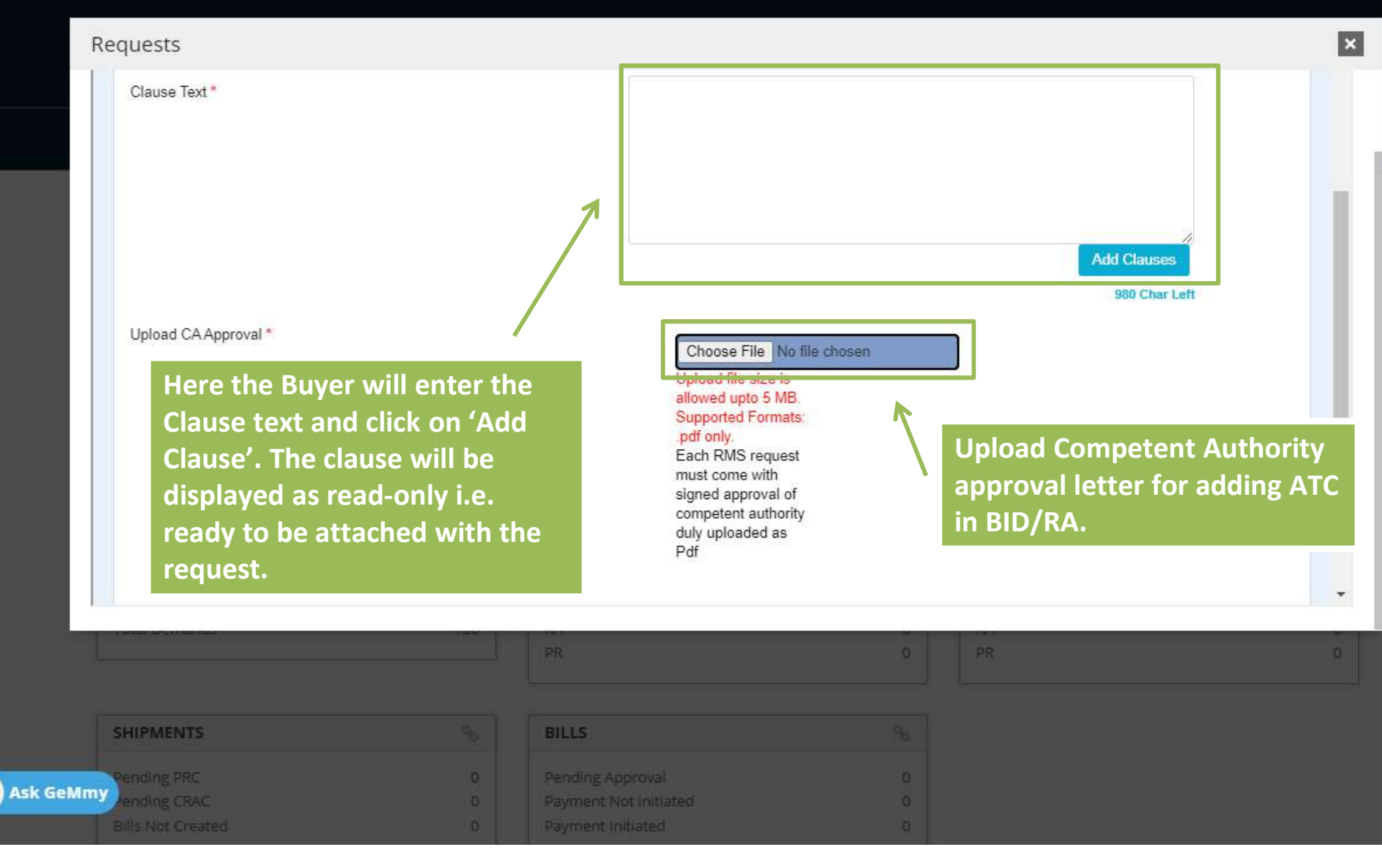

## Requests

## ×

Check the declaration and click on "Generate Request" button after providing the mandatory information. In case of any discrepancy, the system will display an error to provide the mandatory information. The Buyer will be displayed the Request ID number generated against the raised request. The Buyer can track the request using the request ID.

is also confirmed that the competent authority only indispensable conditions that are not covered in and are not in conflict with GeM GTC, Product / Service STC and the standard ATC library available on GeM, and which are in compliance with the Govt, orders on Public Procurement and are not restrictive and not against the core principals of transparency and efficiency enshrined in GeM, can be requested through RMS. Competent authority has also been apprised that Buyer organization shall be solely responsible for the impact of the requested clauses on the bidding process and its outcome and that clauses in respect of which ATC library clause is available will not be allowed through RMS

t is confirmed that I have taken prior approv Authority for this ATC request (copy of approv

Generate Request

SHIPMENTS Pending PRC ending CRAC Bills Not Created

| BILLS                                     |  |
|-------------------------------------------|--|
| Pending Approval<br>Payment Not initiated |  |
| Payment Initiated                         |  |

🕒 1800-419-3436 🔰 🖂 helpdesk-gem[at]gov[dot]in 🔄 Need Help? =

| Reque       | st Type 2                                       |                             |                                                                                     |                          |           | × |
|-------------|-------------------------------------------------|-----------------------------|-------------------------------------------------------------------------------------|--------------------------|-----------|---|
|             | Create Request                                  |                             |                                                                                     |                          |           |   |
|             | Request Type*<br>Category*<br>Description*      |                             | Request for Category Up<br>Select Category<br>Select<br>existin<br>Choose File No f | loc, docx only.          |           |   |
|             | SHIPMENTS                                       | Generate Request            | Click on 'Ge<br>your reque                                                          | enerate Request' t<br>st | o process | Q |
| o Ask GeMmy | Pending PRC<br>ending CRAC<br>Bills Not Created | 0 Pendi<br>0 Paym<br>0 Paym | ing Approval<br>tent Not initiated<br>tent initiated                                | 0<br>0<br>0              |           |   |

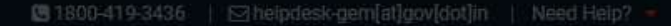

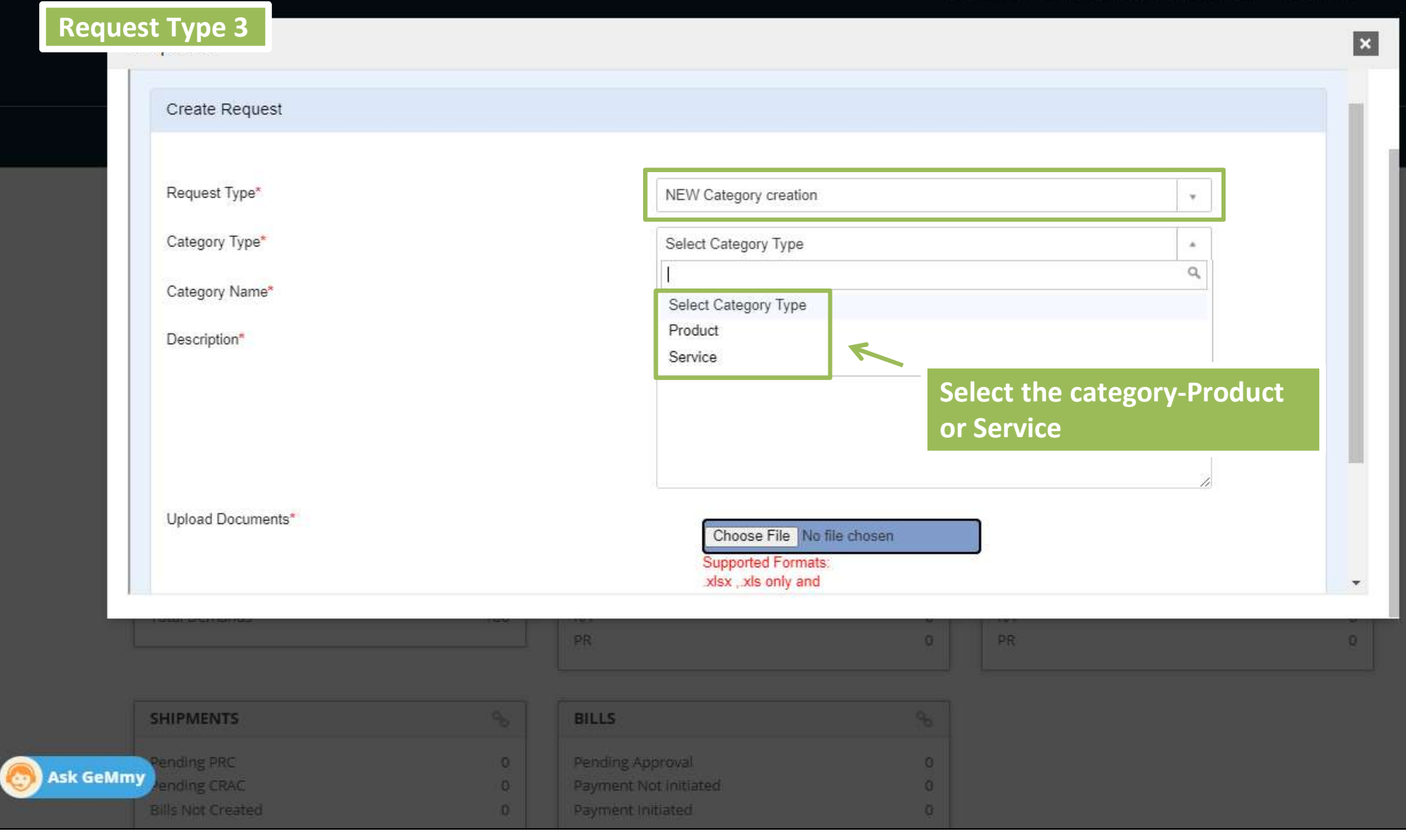

| equests           |               |                                       |                         |    |  |
|-------------------|---------------|---------------------------------------|-------------------------|----|--|
| Request Type*     |               | NEW Category creation                 | NEW Category creation * |    |  |
| Category Type*    |               | Product                               |                         | .* |  |
| Category Name*    |               |                                       |                         |    |  |
| Description*      |               |                                       |                         |    |  |
|                   |               |                                       |                         |    |  |
|                   |               |                                       |                         |    |  |
|                   |               |                                       |                         | n  |  |
| Upload Documents* |               | Choose File No                        | file chosen             |    |  |
| Download the P    | roduct Catego | ry Click here for<br>Download Product |                         |    |  |
| form from here,   | fill in the   | Category Creation<br>Format           |                         |    |  |
|                   | ad nere       | Supported Format                      | S:                      |    |  |
| details and uplo  |               | .xisx ,.xis only and                  |                         |    |  |
| details and uplo  |               | PR                                    | 0 PR                    |    |  |
| details and uplo  |               | PR                                    | 0 PR                    |    |  |
| details and uplo  | de la         | PR<br>BILLS                           | 0 PR                    |    |  |
| SHIPMENTS         | 90<br>0       | PR BILLS Pehding Approval             | 0 PR<br>%               |    |  |

1800-419-3436 | ⊠heipdesk-gem[at]gov[dot]in | Need Heip? =

| R     | lequests                    |          |                                        |                                           |      |    |     | × |
|-------|-----------------------------|----------|----------------------------------------|-------------------------------------------|------|----|-----|---|
|       | Request Type*               |          | NEV                                    | / Category creation                       |      |    | · • |   |
|       | Category Type*              |          | Serv                                   | ice                                       |      |    | ··· |   |
|       | Category Name*              |          |                                        |                                           |      |    |     |   |
|       | Description*                |          |                                        |                                           |      |    |     |   |
|       |                             |          |                                        |                                           |      |    |     |   |
|       |                             |          |                                        |                                           |      |    |     |   |
|       |                             |          |                                        |                                           |      |    | 7   |   |
|       | Upload Documents*           |          | _                                      | Choose File No file cho                   | osen |    |     |   |
|       | Download the Service (      | Category | /                                      | Click here for<br>Download Service        |      |    |     |   |
|       | form from here, fill in t   | he       |                                        | Category Creation<br>Format.              |      |    |     |   |
|       |                             |          |                                        | Supported Formats:<br>xlsx , xls only and |      |    |     | • |
| 1     |                             | 199      | PR                                     |                                           | 0    | PR |     | 0 |
|       |                             |          |                                        |                                           |      |    |     |   |
|       | SHIPMENTS                   |          | BILLS                                  |                                           |      |    |     |   |
| GeMmy | Pending PRC<br>Pending CRAC | 0        | Pending Approval<br>Payment Not initia | ited                                      | 0    |    |     |   |
|       | Bills Not Created           |          | Payment Initiated                      |                                           | 0    |    |     |   |

0

🕲 1800-419-3436 🔰 🖂 helpdesk-gem[at]gov[dot]in 🔰 Need Help? =

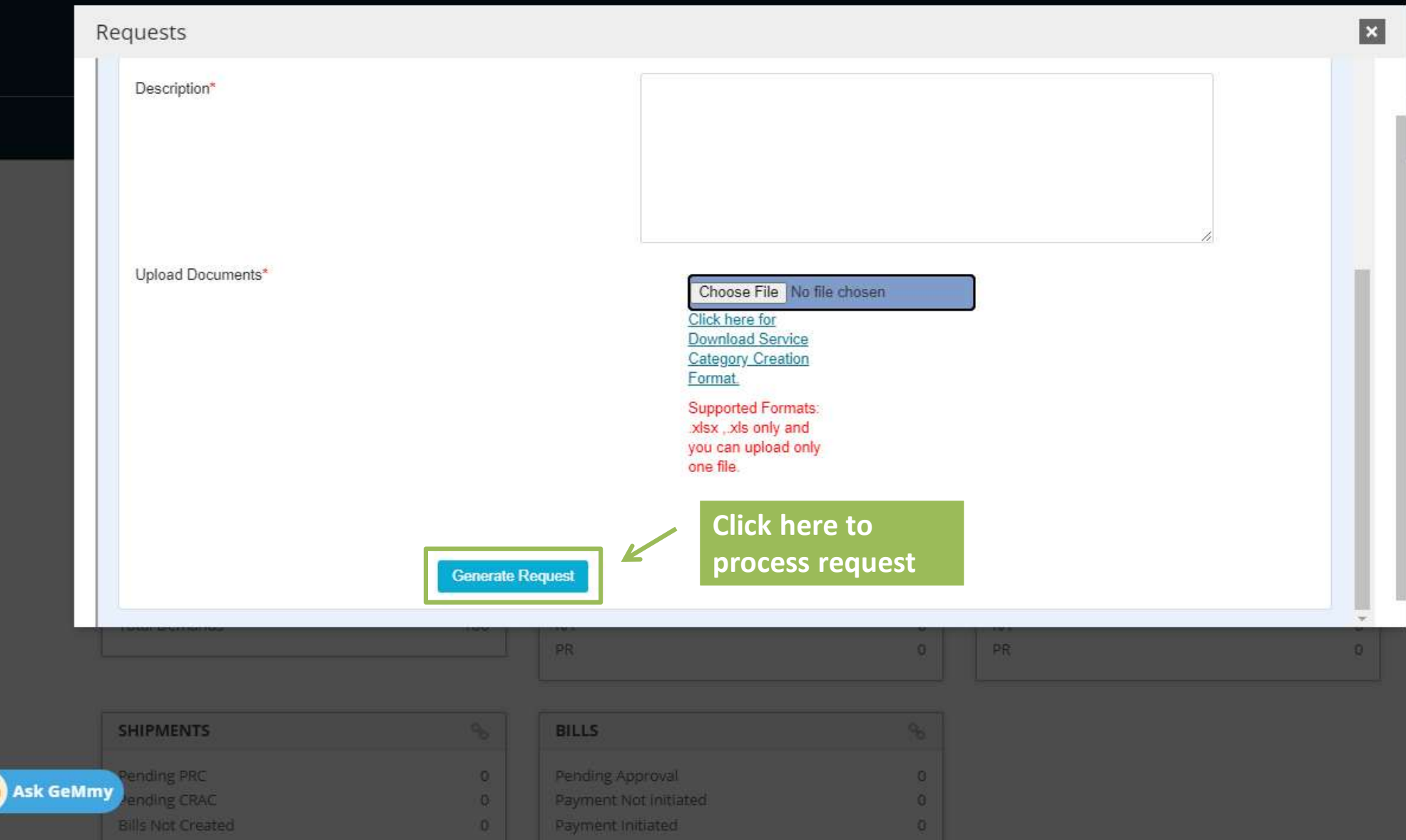

Tovfondin | Meen n

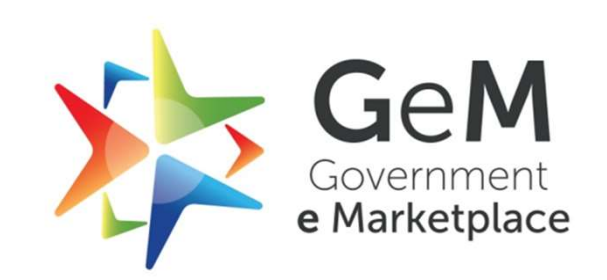

Copyright © 2020 GeM All rights reserved. Vol. 1.0.B